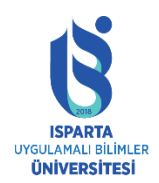

# LOOM NEDIR?

Loom, bilgileri, anında paylaşılan videolar aracılığıyla aktarmanıza yardımcı olan bir video kayıt aracıdır.

Loom ile kamera, mikrofon ve masaüstünü aynı anda kaydedebilirsiniz. Ardından videonuz, Loom'un patentli teknolojisi ile anında paylaşılabilir.

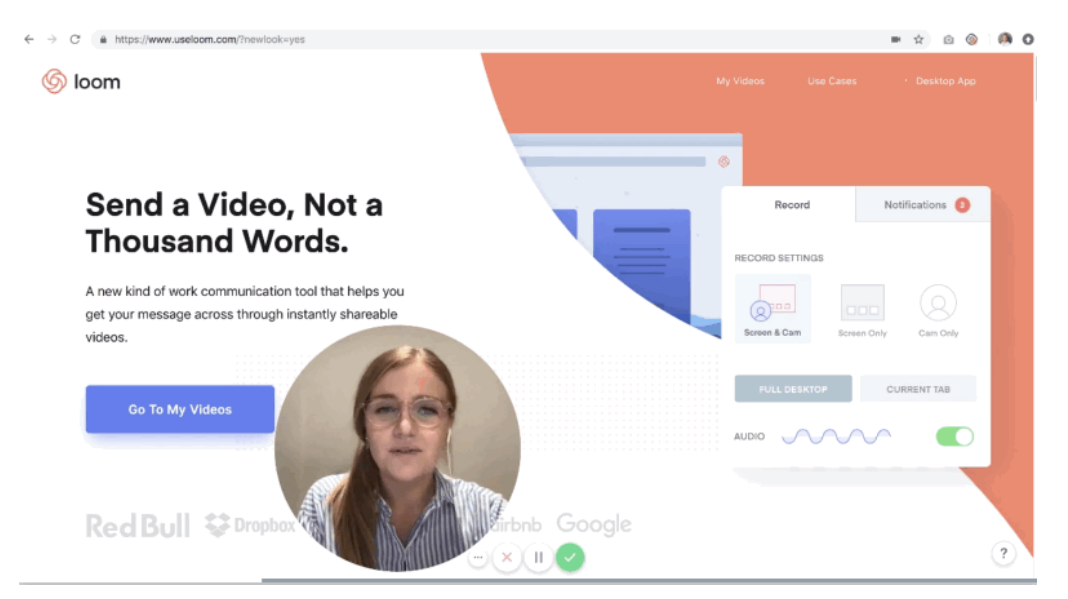

Video kaydetmeyi 2 şekilde yapabilirsiniz:

Loom Chrome Uzantısı

| n chrome w | reb mağazası                                                                             | ۵                  | Oturum açın |
|------------|------------------------------------------------------------------------------------------|--------------------|-------------|
| Ana Sayfa  | > Uzantılar > Loom for Chrome                                                            |                    |             |
| 6          | Loom for Chrome<br>Sunan: loom.com<br>***** 10.027   Verimiliik   . 3.000.000+ kullanici | Chrome için mevcut |             |

Masaüstü Uygulaması

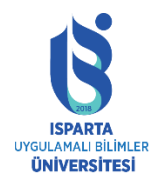

# UZAKTAN EĞİTİM UYGULAMA VE ARAŞTIRMA MERKEZİ

# LOOM KULLANMA KILAVUZU

| 6 loom |                                                                       |                                                              | Sign In | Get Loom for Free |
|--------|-----------------------------------------------------------------------|--------------------------------------------------------------|---------|-------------------|
|        | Pick out your shiny, ne<br>All of our products work in t              | w recorder to start with                                     |         |                   |
|        | Desktop App<br>Launch Loom from your dock<br>or taskbar.              | Chrome Extension<br>Launch Loom from your<br>Chrome browser. |         |                   |
|        | Includes drawing tools, custom<br>sizing, and HD recording (Mac only) |                                                              |         |                   |
|        | 上 Install App                                                         | Install Extension                                            |         |                   |

#### Loom Chrome Uzantısı ile Video Kaydetme

**1.** Aşağıda gösterildiği gibi Loom uzantısına tıklayarak kayda başlayabilirsiniz.

| $\overrightarrow{x}$ | (A)<br>9+ | Ø | : |
|----------------------|-----------|---|---|
|                      |           |   |   |

- **2.** Lütfen görünecek olan "Kayıt Ayarları"na özellikle dikkat edin, burada kayıtta ne yakalayacağınıza karar verebilirsiniz:
  - Ekran + kamera: Ekranı ve kamerayı kaydet
  - Yalnızca ekran: Kamerayı kullanmadan yalnızca ekranı kaydedin
  - Yalnızca kamera: Yalnızca kameranızı kaydedin

| om Help Center   | ■ ☆ 🔚 🧶             |
|------------------|---------------------|
| Record           | Notifications 99    |
| Screen+Cam S     | creen Only Cam Only |
| Full Desktop     | Current Tab         |
| Microphone Audio | — •                 |
| Show ad          | vanced options      |

**3.** "Ekran ve kamera" ve "yalnızca ekran" seçenekleri için, "tam masaüstü" veya "geçerli sekme" kaydının mı kaydedileceğini de seçebilirsiniz.

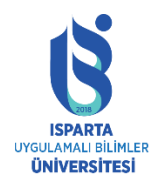

UZAKTAN EĞİTİM UYGULAMA VE ARAŞTIRMA MERKEZİ

# LOOM KULLANMA KILAVUZU

Kayda başlamadan önce mikrofonu etkinleştirip kaydetmediğinizi ve sesi yakalayıp yakaladığınızı gösteren bir ses göstergesi de göreceksiniz. Bu, kaydedilen sesi sağlamanıza yardımcı olabilir.

Microphone Audio

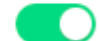

- **4.** Mikrofon ve kamera girişini özelleştirebileceğiniz ve kamera kontrollerini göstermek/gizlemek isteyip istemediğiniz gelişmiş seçenekler sunar.
- 5. "Kayıt Ayarlarından" memnun olduğunuzda devam edin ve "Kaydı Başlat"ı tıklayın.

Loom Chrome uzantısının tüm Loom Pro kayıt özelliklerine sahip olmayacağını lütfen unutmayın. Bazıları yalnızca Loom Masaüstü Uygulaması ile kayıt yapılırken kullanılabilir. Bu nedenle, ikisinin de aynı anda kurulması önerilir.

# Loom Masaüstü Uygulamasının Yüklenmesi

Mac ya da PC için uygulamayı yüklemek için <u>https://www.loom.com/desktop</u> bağlantısına tıklayın ve kurulum dosyasını bilgisayarınıza indirin.

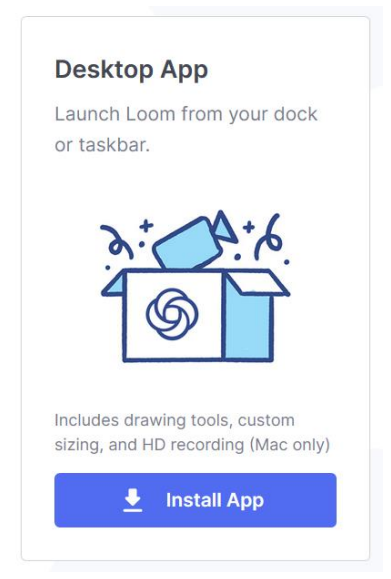

## Mac için Kurulum

**1.** Loom'u "Uygulamalar" klasörüne taşıyın.

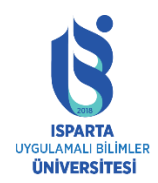

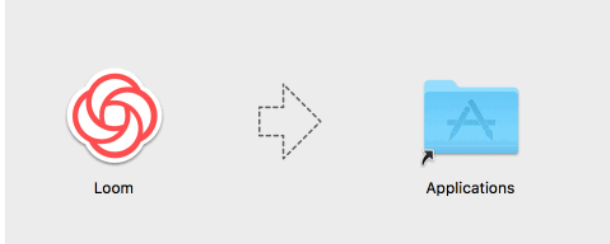

**2.** Loom'u başlatmak için "Uygulamalar" klasörünü açın. Gelecekte kolay erişim için Loom simgenizi görev çubuğuna sürükleyin.

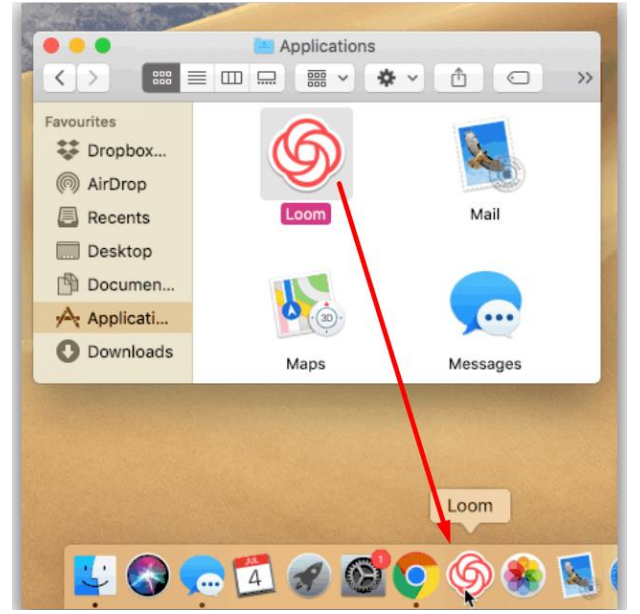

# Windows PC için Kurulum

1. .exe dosyasını çalıştırın ve talimatları izleyin.

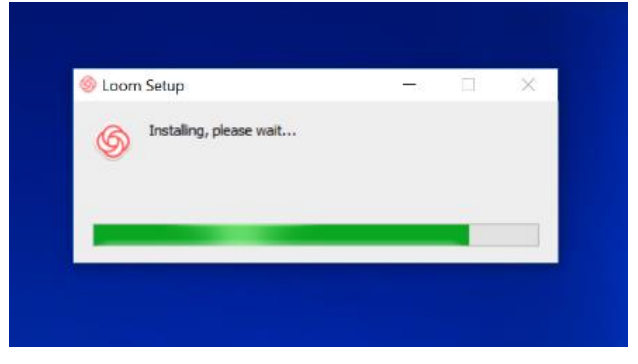

- **2.** Başlat menüsünde veya uygulama klasöründe Loom'u arayın. Gelecekte erişim için "Loom" simgesini masaüstüne sürükleyin.
- 3. Artık kayıt yapmak için masaüstü uygulamasını kullanabilirsiniz.

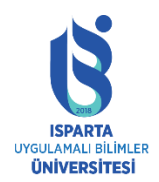

# Masaüstü Uygulamasında Güncelleme Kontrolü

Loom'un en son sürümünü kullandığınızdan emin olun.

Masaüstü uygulamasındaki güncellemeleri kontrol etmek için, Loom'u açın ve ekranın üst kısmındaki menüyü genişletmek için üç noktaya tıklayın. "Güncellemeleri Kontrol Et" seçeneğini göreceksiniz.

| loom                   | •••               |
|------------------------|-------------------|
|                        | Preferences       |
| Video                  | About             |
|                        | Quick Start       |
|                        | Check for Updates |
| Screen+Cam Scr         | Sign Out          |
|                        | Quit Loom         |
| Full Screen            |                   |
| Window<br>Custom Size  |                   |
| FaceTime H             | D Camera (Built 🔻 |
| MacBook Pr             | o Microphone (B 🔻 |
| Internet speed is fast | Auto (720p) 🕨     |
| Start R                | ecording          |

Tıkladığınızda, Loom'un en son sürümünü kullanıp kullanmadığınızı bildiren bir mesaj alacaksınız.

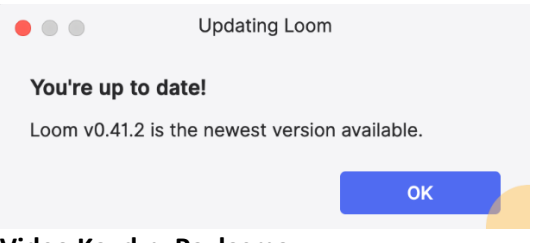

# Video Kaydını Paylaşma

Loom'u kullanmaya başladığınızda, Loom kayıtlarını paylaşmanın en kolay yolu bağlantı kopyalama işlevini kullanmaktır.

Video bağlantısını kopyalayıp herhangi bir yere yapıştırın

Bunu haber makalelerini veya YouTube videolarını paylaşmak için bir bağlantı olarak düşünün. Bağlantıyı herhangi bir yere yapıştırabilirsiniz ve herkes izlemek için bağlantıya tıklayabilir. Aşağıdaki resim, Loom video bağlantısının nerede bulunacağını göstermektedir.

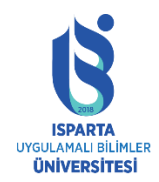

# UZAKTAN EĞİTİM UYGULAMA VE ARAŞTIRMA MERKEZİ

# LOOM KULLANMA KILAVUZU

| ● ● ● ③ (1)   How to record x +<br>← → ♂ ● https://www.useloom.com/share/794ebc2e836c4f0495da1 | o415242co0a 👌 🙆 🚱                                                                     |
|------------------------------------------------------------------------------------------------|---------------------------------------------------------------------------------------|
| loom                                                                                           | My Videos Get Started Desktop App Learn More 👻 🚺 🍓                                    |
| (a) (b) (b) (b) (b) (b) (b) (b) (b) (b) (b                                                     |                                                                                       |
| Record.                                                                                        | Copy Link<br>Edit Your Video                                                          |
| Go Beyond Plain to                                                                             | ext voo voor voor voor voor voor voor voor                                            |
|                                                                                                | California Constantia<br>California<br>California<br>California<br>Custom<br>Trumbail |
| by Lauren Cunningham<br>October 19, 2018                                                       | Move to Folder Share on Slack                                                         |

Tek tıklamayla doğrudan Gmail, Facebook, Twitter'da paylaşmak için videonun altındaki "Paylaş" butonunu da kullanabilirsiniz.

| Sharing videos you've recorded                  | ی او او                                    |
|-------------------------------------------------|--------------------------------------------|
| by lan Russell<br>August 3, 2018                | Move to Folder                             |
| Video Viewers<br>Find out who viewed your video | 0 Total Views                              |
| Sharing videos you've recorded                  | 🥏 Link                                     |
| by lan Russell                                  |                                            |
| August 0, 2010                                  | y Twitter                                  |
| Video Viewers                                   | <ul><li>Twitter</li><li>Facebook</li></ul> |

## Videoyu Web Sayfasına Yerleştirme

Loom videonuzun web sayfanızda yerel olarak oynatılmasına izin vermek için embed kodumuzu kullanabilirsiniz.

Bu, ziyaretçilerin web sitenizden ayrılmadan Loom kayıtlarınızı izlemesini sağlar.

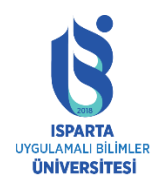

UZAKTAN EĞİTİM UYGULAMA VE ARAŞTIRMA MERKEZİ

# LOOM KULLANMA KILAVUZU

Loom kayıtlarını yerleştirmek için lütfen aşağıdaki adımları izleyin:

1. Video sayfasında, paylaş okunu seçin ve yerleştir seçeneğini tıklayın.

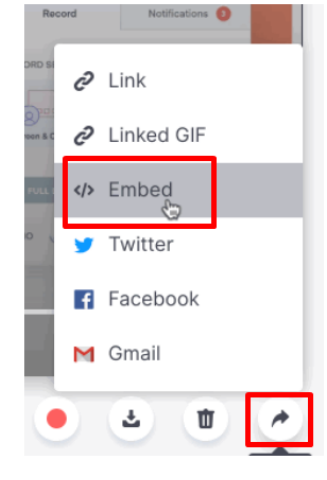

2. Uyarlanabilir veya sabit boyutlu HTML kodu arasında seçim yapın.

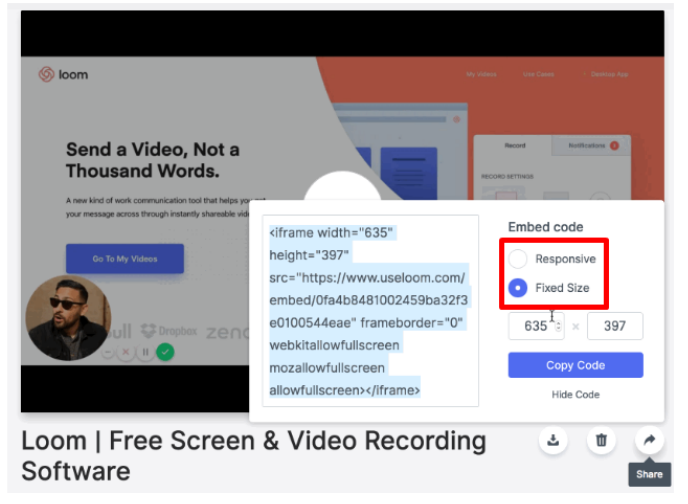

- 3. Kodu Kopyala'yı tıklayın ve ardından kodu web sitenizin metin düzenleyicisine yapıştırın.
- 4. Buradan, Loom oynatıcı, oynatmak için web sayfanıza yerleştirilecektir.

## Loom Videoları İndirme

Bir videoyu YouTube, Vimeo, Google Drive, Dropbox, vs.'ye yüklemek veya videoyu yerel olarak .MP4 formatında bilgisayarınıza kaydetmek için, önce videoyu indirmelisiniz. Loom'u indirdiğinizde, .MP4 formatında indirilecektir. İndirdikten sonra, doğrudan istenen platforma yükleyin.

Tek yapmanız gereken aşağıdaki adımları takip etmektir:

- 1. Videolarım sayfasından indirmek istediğiniz videoya gidin.
- 2. Videonun sağ alt köşesinde, indirme butonunu (oklu butonu) seçin.

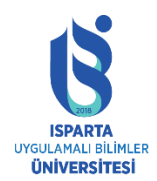

UZAKTAN EĞİTİM UYGULAMA VE ARAŞTIRMA MERKEZİ

# LOOM KULLANMA KILAVUZU

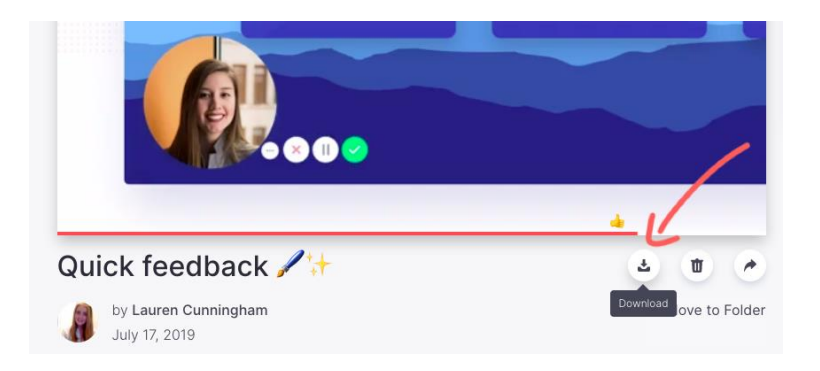

**Uyarı :** 20 GB üzerindeki Loom videolarını indiremeyeceksiniz (20 GB ne kadar büyük? 4K'da yaklaşık 3 saatlik kayıt).

# Video Klasörlerini Düzenleme

Klasörler, Loom videolarını "Videolarım" kitaplığından düzgün bir şekilde düzenlemenize olanak tanır. Klasörleri taşıyabilir, yıldızlayabilir ve yeniden adlandırabilirsiniz. Videolarınızın kendi klasörlerinde kronolojik sırayla tutulacağını unutmayın.

| My Videos                                                                                                    |                                                                                                    |                                                                                                    |                                        |               | 16/127 Videos |
|----------------------------------------------------------------------------------------------------|----------------------------------------------------------------------------------------------------|----------------------------------------------------------------------------------------------------|----------------------------------------|---------------|---------------|
| Folders                                                                                                    |                                                                                                    |                                                                                                    |                                        |               |               |
| Daily Stand Ups                                                                                                    | ··· 🖿 T                                                                                                    | raining Videos                                                                                                    | •••                                    | Presentations |               |
| Team Meeting Notes                                                                                                    | ••• 🖿 S                                                                                                    | upport Responses                                                                                                    | 000                                    |               |               |
| All Videos                                                                                                    |                                                                                                    |                                                                                                    |                                        |               |               |
| Simda Video, Not<br>a Thousand                                                                                                    | Control Control Contro Control Control Control Control Control Control Control Control Co      |                                                                                                    | **)*********************************** |               |               |
| TUTUE The first of the second second se | Normer and Annual Annual Annua | <b>t general</b>                                                                                                    | and a fer writigane vide               |               |               |
|                                                                                                    | e (0,                                                                                                    | And a set of a set of | 0                                      |               |               |
| Copy of Mojave settings -                                                                                                    | Bug - i                                                                                                    | incorrect behaviour                                                                                                    |                                        |               |               |
| Microphone                                                                                                    | 0:07 • 0                                                                                                    | views • 2 minutes ago                                                                                                    |                                        |               |               |
| 0:59 • 0 views • a few seconds ago                                                                                                    |                                                                                                    |                                                                                                    |                                        |               |               |

## Klasör Oluşturma

Yeni bir klasör oluşturmak için "Videolarım" sayfasının sağ üst köşesindeki "Yeni Klasör"ü seçin. Bir klasöre video eklemek için videonun altındaki "Klasöre Taşı" butonunu kullanabilir veya videoyu doğrudan "Videolarım" sayfasından sürükleyip bırakabilirsiniz.

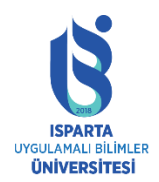

UZAKTAN EĞİTİM UYGULAMA VE ARAŞTIRMA MERKEZİ

## LOOM KULLANMA KILAVUZU

# Klasörleri Organize Etme

Hızlı erişim için klasörleri yıldız işaretleriyle işaretleyin. Yıldızlı klasörleriniz, sol menünün yıldızlı bölümünde görünecektir. Klasörü "yıldızlı bölümden" silmek için altın yıldızı tekrar tıklamanız yeterlidir.

| My Videos                 | My Videos           | 4/127 V         | ideos |
|---------------------------|---------------------|-----------------|-------|
| Starred                   | Folders             |                 |       |
| Personal Recor            | Personal Recordings | ••• Team Update | •••   |
| Folders<br>Daily Stand Up | Support Response    | Daily Stand Up  | •••   |
| Support Respon            |                     |                 |       |

Paylaşılan ortak klasör işlevini kullanabilirsiniz.

1. Kontrol panelinin sağ üst kısmındaki "Yeni Ortak Klasör" butonuna tıklayın.

| My Videos      |     |                  | 4/127 Videos | New Folder        |
|----------------|-----|------------------|--------------|-------------------|
| Folders        |     |                  |              | New Public Folder |
| Team Update    |     | Support Response | •••          | _                 |
| Daily Stand Up | 000 |                  |              |                   |

 Genel bir bağlantı oluşturmak için özel klasördeki paylaş butonuna tıklayın. Buradan, paylaşmayı seçtiğiniz klasörlere genel bağlantılar içeren yeni bir paylaşım modu görünecektir. Bu genel bağlantıyla, oturum açmadan klasörün içeriğine erişim verebilirsiniz. Bu bağlantıyı video grubunu izlemek istediğiniz kişilerle paylaşın.

| Folders                                                                                                    |                                                                                                    |                                                                                                    |          |
|----------------------------------------------------------------------------------------------------|----------------------------------------------------------------------------------------------------|----------------------------------------------------------------------------------------------------|----------|
| Team Update                                                                                                    |                                                                                                    | Support Response                                                                                                    | •••      |
| Daily Stand Up                                                                                                    |                                                                                                    |                                                                                                    |          |
| II Videos                                                                                                    |                                                                                                    |                                                                                                    |          |
| R = R ■ Manus Law result #   = Standardamounded #   ■ Law vita function for #   ⊕ L<br>L + C + MBL Semi-Lab Labora - cool Sour passes I arrivation I arrivation | ann - Nann Lanna I, Yalan Marina (Sanna I, Yalan X, Yalan X, Yalan | Structure         Structure         Structure <t< td=""><td>D<br/>en.</td></t<> | D<br>en. |
| S loom                                                                                                    | High Valence School P                                                                                                    |                                                                                                    |          |
| Follow Follow                                                                                                    | See Public Fable                                                                                                    |                                                                                                    |          |
|                                                                                                    |                                                                                                    |                                                                                                    |          |

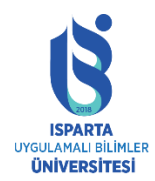

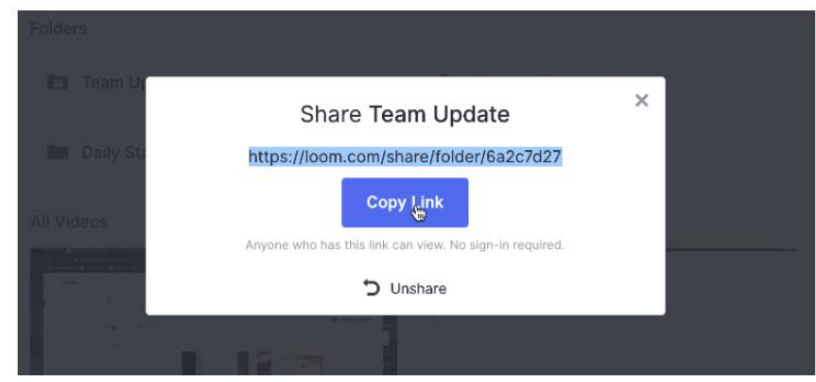

Bir klasörü silmek için önce klasör seçeneklerinden Arşiv'i seçin. Kalıcı olarak silmek için "Arşiv" klasörüne girin. Arşiv klasörünüz Videolarım sayfasının sol alt tarafında yer alır.

Folders

| Personal Recordings | ☆ ≁ …   | Team Update    | ••• |
|---------------------|---------|----------------|-----|
| Support Response    | Rename  |                |     |
|                     | Archive | Daily Stand Up | ••• |

#### Video Kitaplığım

Tüm Loom videolarınız ve klasörleriniz "Videolarım" kitaplığında saklanır. Kayıttan sonra, video otomatik olarak işlenecek ve video kitaplığında görüntülenecektir.

Videoları düzenlemek ve hızlı erişim için onlara yıldız eklemek için klasörler oluşturabilirsiniz.

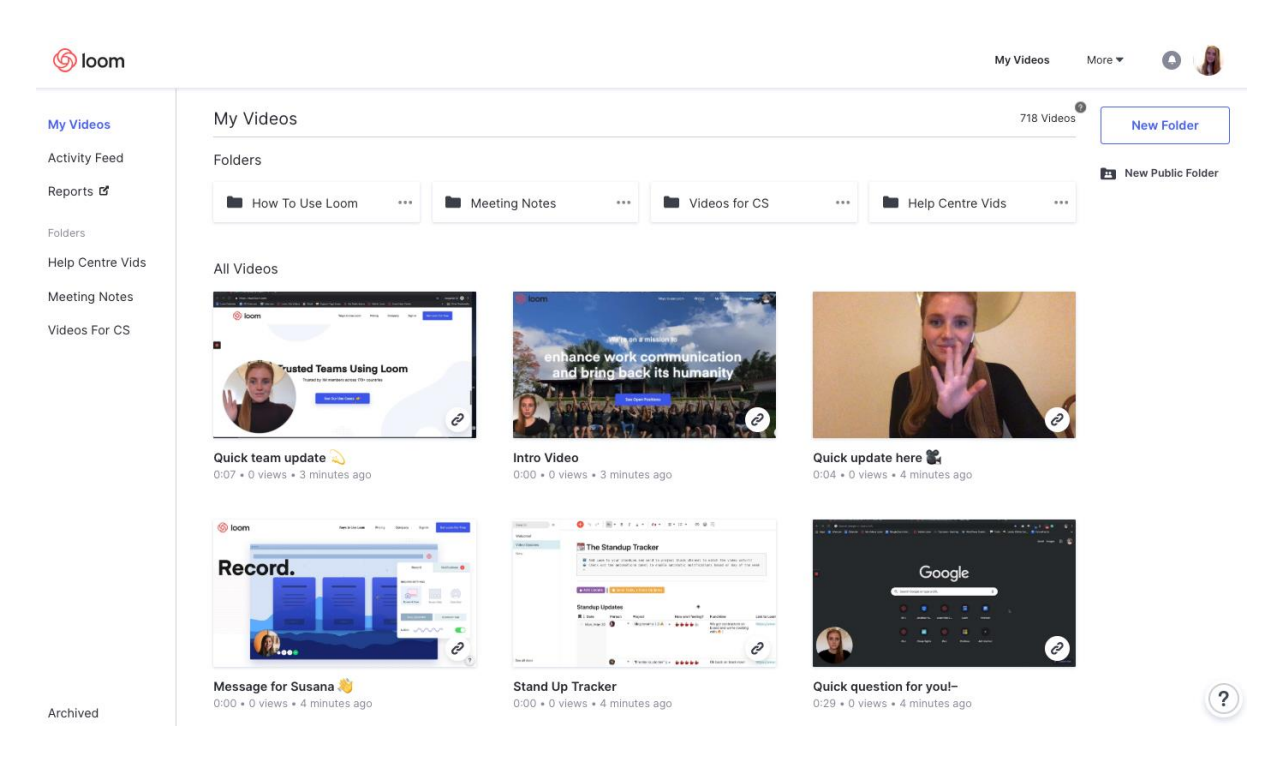

Video kitaplığım üç ana bölüme ayrılmıştır:

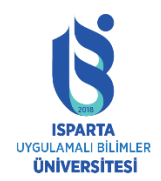

UZAKTAN EĞİTİM UYGULAMA VE ARAŞTIRMA MERKEZİ

# LOOM KULLANMA KILAVUZU

- Tüm dosyalar: Klasörleri yönetebilir ve içindeki videoları görüntüleyebilirsiniz.
- Sol kenar çubuğu: Burada, yıldızlı öğelere ve arşivlenmiş videolara hızlı bir şekilde erişebilirsiniz.
- Üst gezinme çubuğu: hesap ayarlarına ve diğer Loom sayfalarına (kullanım örnekleri, yardım merkezi, Loom blogu) erişebileceğiniz yer.

## Video Kırpma

Bir videoyu kırpmak için şu adımları izleyin:

1. Videonun altındaki seçenekler menüsünde bulunan makas simgesini tıklayın.

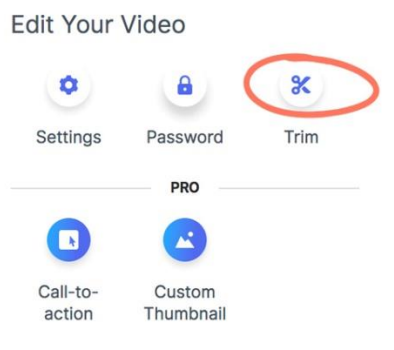

2. Şimdi kırpma modundasınız. Burada, "Kırpmaya Başla" yı tıklayın ve bayrağı videodan çıkarmak istediğiniz alana ayarlayın. Ardından bölümü silmek için Sil'i tıklayın.

| Start Triming<br>0.00 / 0.08 | ¶<br>©zendesk ∂)eirbne Google |                   |
|------------------------------|-------------------------------|-------------------|
|                              |                               |                   |
| 🗲 Return to video            | n Revert to Original          | Help Center       |
| Red Bull                     | zendesk @stante Google        |                   |
|                              | 0:00.0 - 0:02.0 -             | S Cancel X Remove |
| + Return to video            | Revert to Original            | Help Center       |

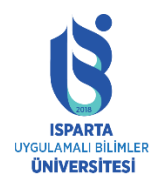

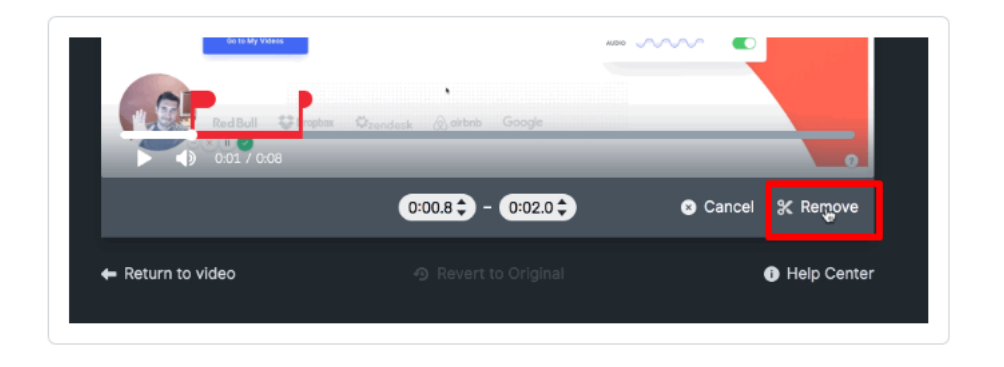

3. Daha hassas olmak istiyorsanız, bayrakları ayarlayabilir veya bayrakları ayarlamak için videonun altındaki zaman kutusunu kullanabilirsiniz. Bu size en hassas kesimi sağlayacaktır.

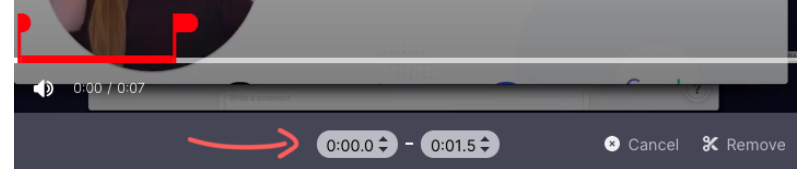

- 4. Aynı kırpma deneyiminde birden fazla klibi kırpabilirsiniz. Ayrıca geri dönebilir ve önceden yapılmış kesmeleri düzenleyebilirsiniz.
- 5. Kırpma işleminden memnun olduğunuzda, "Değişiklikleri Yayınla"yı tıklayın ve Loom değişikliklerinizi işlemeye başlayacaktır. İşleme sayfasına yönlendirileceksiniz ve bir ilerleme göstergesi görüntülenecektir.

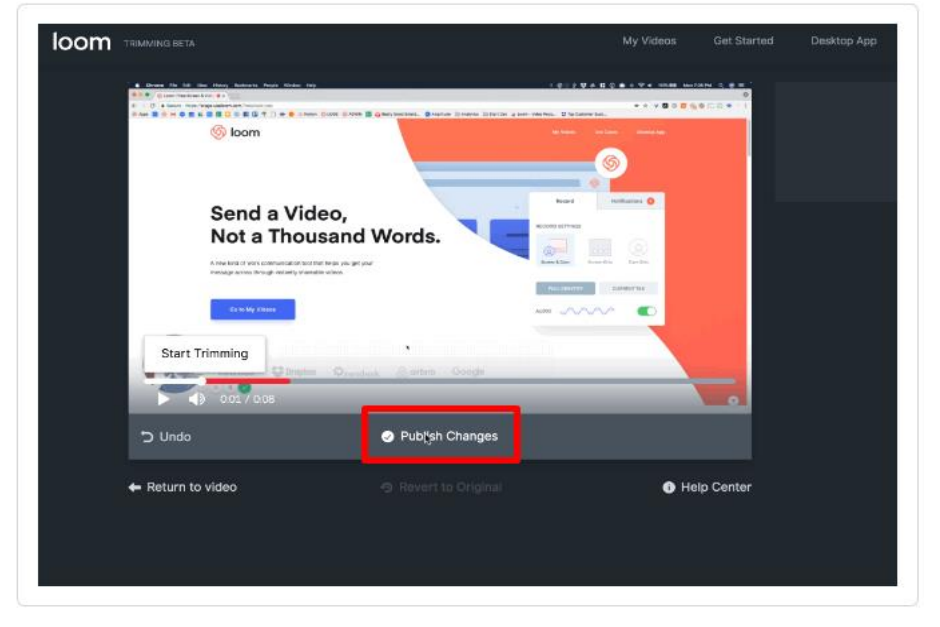

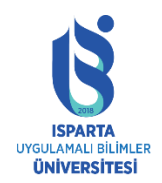

# Kırpılan Videoyu Orijinal Videoya Geri Yükleme

Aşağıdaki adımları izleyerek, kırpılan videoyu orijinal durumuna kolayca geri yükleyebilirsiniz.

1. Video sayfasından videoyu açın ve videonun sağ tarafındaki makas simgesine tıklayın.

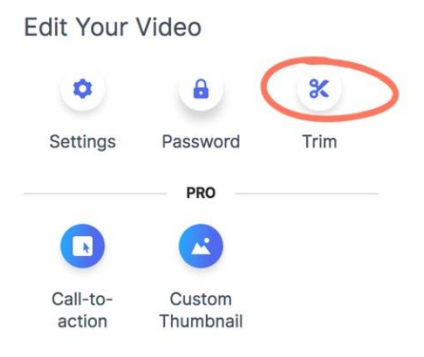

2. Videonun altında bulunan Orijinale geri yükle'yi tıklayın.

| 🌀 loom                                                                                      |                                | My Videon Une Cases · Dealthip App    |
|---------------------------------------------------------------------------------------------|--------------------------------|---------------------------------------|
| Send a Video,<br>Thousand Wo                                                                | Not a<br>rds.                  | Record Notifications  RECORD SETTINGS |
| A new kind of work communication<br>you get your message across throug<br>shareable videos. | ool that helps<br>In instantly | Breese & Care                         |
| Go To My Videos                                                                             |                                |                                       |
|                                                                                             | Start Trimming                 | e 💿                                   |
| ▶ ◀》 0:03 / 0:10                                                                            |                                |                                       |
|                                                                                             | Publish Changes                | 3                                     |
| ← Return to video                                                                           | Revert to Origina              | Help Center                           |

# Kamera Nasıl Çevrilir?

Masaüstü uygulamasında,

- **1.** Kayıt menüsünü açın, menüyü açmak için sağ üst köşedeki üç küçük noktayı tıklayın.
- 2. Tercihler'i tıklayın.

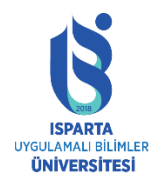

# UZAKTAN EĞİTİM UYGULAMA VE ARAŞTIRMA MERKEZİ

# LOOM KULLANMA KILAVUZU

| loon                 | n                   |            |  |
|----------------------|---------------------|------------|--|
|                      | _                   | About      |  |
| Screen               | Cam Screen Onl      | Preference |  |
| Screen+Cam Screen On |                     | Logout     |  |
|                      | FaceTime HD Came    | Get Logs   |  |
| <b>9</b>             | Built-in Microphone | Quit       |  |
| Start Recording      |                     |            |  |

**3.** İstenen efekti elde etmek için "Kamerayı Çevir" seçeneğini etkinleştirin veya devre dışı bırakın. Metnin doğru görüntülenmesi için, lütfen "Flip Cam"ın kapalı olduğundan emin olun.

| Recording Countdown |               |  |
|---------------------|---------------|--|
| Flip camera         | $\rightarrow$ |  |

Loom Chrome Uzantısında,

- 1. Loom Chrome uzantısını açın ve Gelişmiş seçenekleri göster'i tıklayın.
- 2. İstenen efekti elde etmek için "Kamerayı Çevir" seçeneğini işaretleyin veya işaretini kaldırın.

Metnin kamera üzerinde doğru şekilde görünmesini sağlamak için "Kamerayı Çevir" seçeneğinin işaretli olmadığından emin olun.

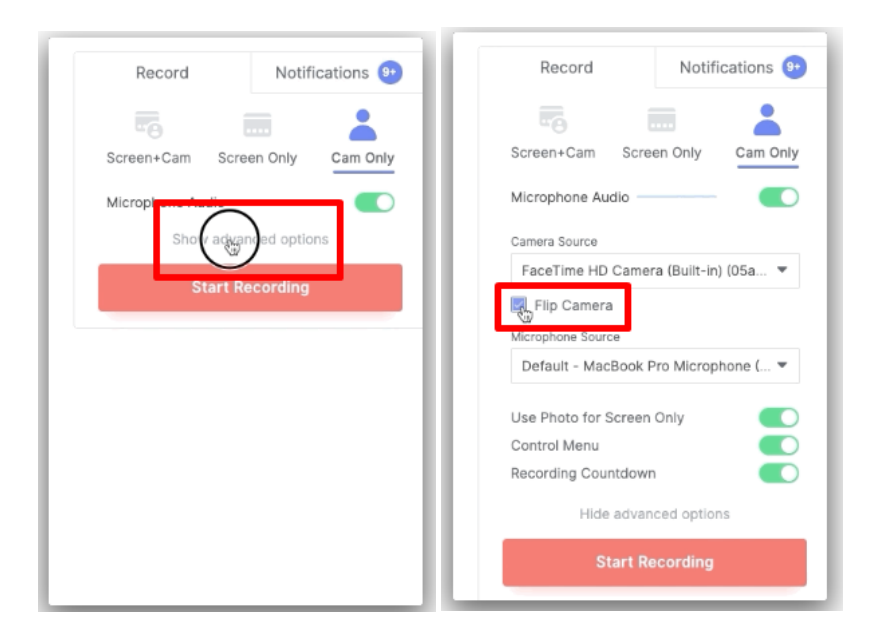

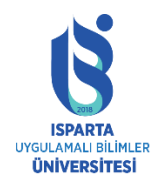

UZAKTAN EĞİTİM UYGULAMA VE ARAŞTIRMA MERKEZİ

# LOOM KULLANMA KILAVUZU

**Dikkat :** Kayıttan sonra kaydı çeviremezsiniz, bu nedenle videoyu kaydetmeden önce hareketli kamera seçeneğini etkinleştirdiğinizden emin olun.

İOS Mobil Uygulamasının ön kamerasının çevirme seçeneği yoktur, ancak arka kamera kullanılırsa metin doğru şekilde kaydedilecektir.

# Kamerayı Chrome Uzantısında Yeniden Boyutlandırma

Kamera balonunuzun seçim yapabileceğiniz 3 boyutu vardır.

Kamera boyutunu Loom kayıt öncesinde veya sırasında değiştirmek isterseniz, farenizi kamera balonunun üzerine getirin ve üç daire boyutu seçeneğinden istediğiniz boyutu seçin.

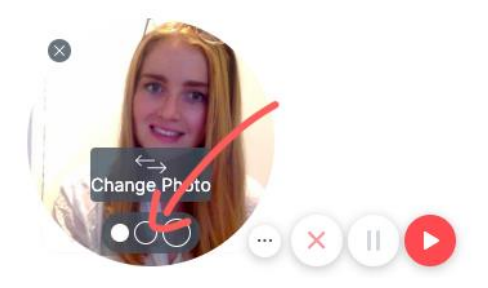

## Dahili Ses/Sistem Sesi Nasıl Yakalanır?

Youtube, Zoom çağrıları, web seminerleri, müzik kanalları ve diğer tarayıcı oynatıcılardan dahili ses yakalayabilirsiniz.

Loom, masaüstü uygulamaları aracılığıyla cihazdaki tarayıcı sekmeleri ve uygulamaları için dahili bir kayıt işlevine sahiptir. Loom ile kayıt yaparken sistem sesini yakalamak istiyorsanız, bunu iki şekilde yapabilirsiniz:

Loom Chrome uzantısını kullanın; bu, dahili sesi yalnızca Chrome tarayıcı sekmenize kaydedecektir.

Loom Chrome uzantısını kullanarak, aşağıdaki ayarları etkinleştirerek belirli bir tarayıcı etiketinin dahili sesini kaydedebilirsiniz:

- Çekim modu: "Mevcut" sekmesi
- Etkinleştir: etiket sesini dahil et

**Not:** Bu özellik yalnızca bu kayıt türü için kullanılabilir. Mikrofondan ses kaydetmemek için kapatabilirsiniz.

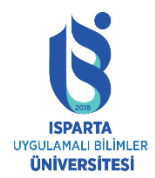

# T.C. ISPARTA UYGULAMALI BİLİMLER ÜNİVERSİTESİ UZAKTAN EĞİTİM UYGULAMA VE ARAŞTIRMA MERKEZİ

# LOOM KULLANMA KILAVUZU

| Record                | Notifications       |
|-----------------------|---------------------|
| <b>-</b>              |                     |
| Screen+Cam Scree      | en Only Cam Only    |
| Full Desktop          | Current Tab         |
| Microphone Audio —    | —— <b>(</b> )       |
| Camera Source         |                     |
| FaceTime HD Camer     | a 🔻                 |
| Flip Camera           |                     |
| Microphone Source     |                     |
| Default - Internal Mi | crophone (Built-i 🔻 |
| Include Tab Audio     | $\leftarrow$        |
| Use Photo for Screen  | Only                |
| Control Menu          |                     |
| Recording Countdown   |                     |
| Hide advan            | ced options         |
| Start Re              | cording             |

Loom Masaüstü uygulamasını kullanın; bu, cihazdaki herhangi bir uygulamanın sistem sesini kaydedecektir.

Bilgisayardaki diğer uygulamalardan ses yakalamak ve bunu kayda dahil etmek çok kullanışlıdır. Bu, aşağıdaki amaçlar için kullanışlıdır:

- Video konferans görüşmesi (Zoom, Google Hangouts, Skype dahil)
- Satış görüşmesi
- Röportaj
- Internet Konferansı

Bu özelliği kullanmak için, lütfen aşağıda gösterildiği gibi Loom Masaüstü Uygulaması tercihlerinden sistem sesini etkinleştirin.

| • • •          | Preference     | es      |        |  |
|----------------|----------------|---------|--------|--|
| Recording      | 爰<br>Shortcuts | Account |        |  |
| Default Qualit | у              |         | Auto 🕨 |  |
| Use System A   | udio           |         | •••    |  |
| Highlight mou  | se clicks      |         |        |  |
| Recording Co   | untdown        |         |        |  |

# Bir Sunumu Kaydetmek İçin Loom Nasıl Kullanılır?

Google Slaytlarınızı, PowerPoint sunumlarınızı veya açılış konuşmalarınızı kolayca kaydedin.

Loom ile sunum kaydetmek, zamandan tasarruf etmenin ve işinizin tam olarak planlandığı gibi gitmesini sağlamanın harika bir yoludur.

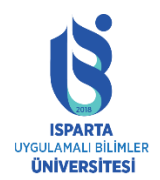

- Google Slaytlar sunumunuzu kaydetmek için Chrome uzantısını kullanın.
- Powerpoint, Keynote veya Canva sunumlarını kaydetmek için masaüstü uygulamasını kullanın.

# Google Slaytlar Sunumunuzu Nasıl Kaydedersiniz?

Loom Chrome uzantısını kullanmak, Google Slaytlar sunumlarını kaydetmenin etkili bir yoludur. Kameralı veya kamerasız kayıt yapmayı seçebilirsiniz.

**1.** Google Slaytlar'ı açın, Loom Extension'ı başlatın ve kayıt ayarlarınız olarak Screen + Cam ve Full Desktop'ı seçin.

| Record       | Notif            | ications 🧕 |
|--------------|------------------|------------|
| -            |                  |            |
| Screen+Cam   | Screen Only      | Cam Only   |
| Full Deskt   | op 🧲 💦           | rent Tab   |
| Microphone A | udio             |            |
| Sho          | w advanced optic | ins        |
|              |                  |            |

2. Kaydı başlatmak için tıklayın ve ardından Google Slaytlar sayfasının sağ üst köşesinde Sunum'u göreceksiniz. Tam ekran sunum moduna girmek için "Sunum"u tıklayın.

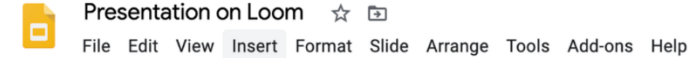

Present

G Share

- **3.** Buradan, genellikle bir toplantıda yaptığınız gibi slaytları sunabilirsiniz ve işiniz bittiğinde kaydı bitirmek için yeşil tik işaretine basmanız yeterlidir.
- **4.** Ardından, videonuz, kaydedilen sunumu paylaşmanız veya indirmeniz için video kitaplığında işlenecektir.

## Powerpoint veya Açılış Konuşmanızı Nasıl Kaydedersiniz?

Masaüstü uygulamasını kullanarak;

PowerPoint veya Keynote sunumlarını kullanırken Loom Masaüstü Uygulamasını kullanmanızı öneririz.

- 1. Tercih ettiğiniz uygulamadan sunum slaytlarını açın.
- **2.** Ardından Loom Masaüstü Uygulamasını açın ve yakalama modu ayarınız olarak Tam Ekranlı Ekran + Kamera öğesini seçin.
- **3.** Hazır olduğunuzda, "Kaydı Başlat" ı tıklayın ve ardından Ppt / Keynote sunumunuzu tam ekran sunum modunda başlatın.
- 4. Slayt gösterisini her zamanki gibi kaydedin ve bittiğinde kaydı bitirmek için tıklayın.
- 5. Ardından, videonuz video kitaplığınıza işlenecektir.

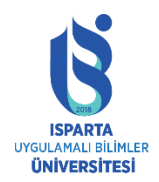

## Klavye Kısayolları

Kayıt sırasında videoyu kontrol etmek için bu kullanışlı klavye kısayollarını kullanabilirsiniz.

# Masaüstü uygulaması klavye kısayolları

Ayarlanan kısayolların üzerine yazmak veya iki kez kontrol etmek isterseniz, bunu Loom uygulamasını açıp "Tercihler" seçeneğine tıklayarak ve ardından "Kısayollar" sekmesini seçerek yapabilirsiniz.

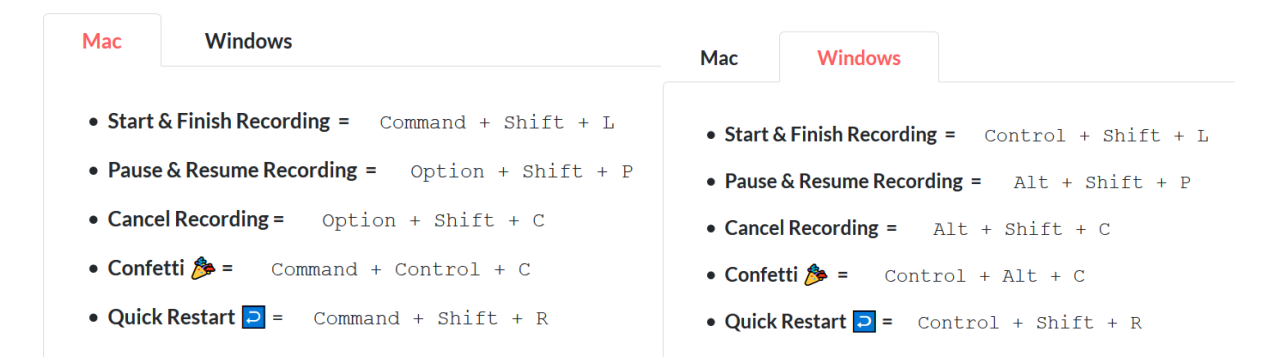

# Chrome Uzantısı Klavye Kısayolları

Ayarlanan kısayolların üzerine yazmak veya iki kez kontrol etmek istiyorsanız, lütfen bu bağlantıyı ziyaret edin, lütfen aşağıdaki bağlantıyı chrome tarayıcısına yapıştırın: chrome://extensions /kısayollar

| Mac        | Windows                                              | Mac     | Windows                                |
|------------|------------------------------------------------------|---------|----------------------------------------|
|            |                                                      | Mac     | VYIILOWS                               |
| Activ      | ate the extension = Option + Shift + L               | • Activ | ate the extension = Alt + Shift + L    |
| • Pause    | <b>e &amp; Resume Recording =</b> Option + Shift + P | • Pause | • & Resume Recording = Alt + Shift + P |
| • Cance    | elRecording = Option + Shift + C                     | • Cance | elRecording = Alt + Shift + C          |
| Video Kısa | ayolları                                             |         |                                        |
| 🧭 Jump Fo  | orward 10 Seconds = Right Arrow or L                 |         |                                        |
| 🧭 Jump B   | ack10Seconds = Left arrow or J                       |         |                                        |
| 🔗 Step Fo  | rward 1 Second = .                                   |         |                                        |
| 🔗 Step Ba  | nck 1 Second =,                                      |         |                                        |
| 🔗 Play or  | Pause Playback = K or Space Bar                      |         |                                        |
| 🔗 Toggle I | Full Screen = f                                      |         |                                        |
| 🔗 Volume   | <b>Up =</b> Arrow Up                                 |         |                                        |
| 🔗 Volume   | Down = Arrow Down                                    |         |                                        |

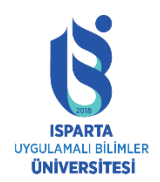

# Kayıt Kontrollerini Gizleme

Kayıt kontrollerinizi gizlemek, videonun daha net görünmesine yardımcı olur. Ek olarak, kaydı kontrol etmek için Loom'un klavye kısayollarını kullanabilirsiniz.

Chrome uzantısı ile;

1. Tüm kontrol menüsünü "Gelişmiş Kayıt Ayarları" üzerinden devre dışı bırakabilirsiniz.

| Record           | Notifications 🜔  |  |  |
|------------------|------------------|--|--|
|                  |                  |  |  |
| Screen+Cam Scre  | en Only Cam Only |  |  |
| Full Desktop     | Current Tab      |  |  |
| Microphone Audio |                  |  |  |
| Start Recording  |                  |  |  |

- **2.** Kayıt ayarlarında "Kontrol Menüsü" seçeneğinin devre dışı bırakılması, tüm kaydın kayıt kontrolünü devre dışı bırakacaktır.
- **3.** Kontrol menüsünü gizlemek için kamera baloncuğunun yanındaki "..." butonunu da kullanabilirsiniz. Bu butona tıklamak kontrol menüsünü tamamen devre dışı bırakmaz, yalnızca gizler. Kayıt işlemi sırasında istediğiniz zaman geri yükleyebilirsiniz.

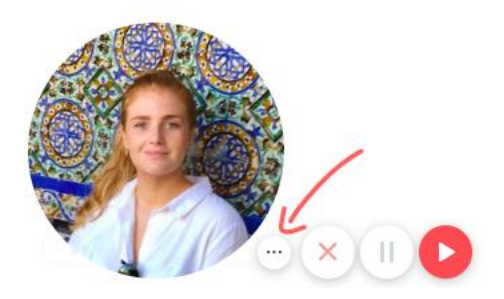

Loom Masaüstü Uygulaması ile;

Loom Masaüstü Uygulamasındaki menü kontrollerini tercihlerden kalıcı olarak gizlemeyi seçebilirsiniz:

- 1. Loom masaüstü uygulamasını açın
- 2. Menüyü açmak için sağ üst köşedeki üç noktayı tıklayın ve ardından "Tercihler" i seçin
- 3. "Menü Kontrollerini Göster" seçeneğini açın.

## Kayıt Sırasında Duraklatma ve Devam Ettirme

Loom, kayıt sırasında videoyu duraklatmanıza ve devam ettirmenize olanak tanır.

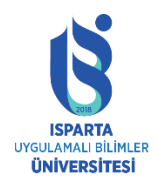

Loom Chrome Uzantısı ile;

Loom Chrome uzantısıyla kayıt yaparken, bunu gerçekleştirmek için Loom'un klavye kısayollarını kullanabilir veya kamera balonu menüsünün yanındaki kontrolleri aşağıda gösterildiği gibi kullanabilirsiniz.

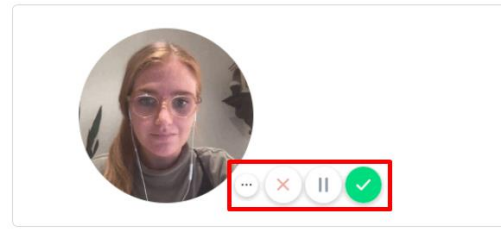

Loom masaüstü kaydı ile;

Loom Desktop kaydını duraklatmak için, farenizi ekranın soluna sabitlenmiş menü kontrolünün üzerine getirin:

Alternatif olarak, duraklatmak için klavye kısayolu seçeneğini / alt + Shift + P'yi kullanabilirsiniz.

- 1. Loom masaüstü uygulamasını açın.
- 2. Menüyü açmak için sağ üst köşedeki üç noktayı tıklayın, ardından Tercihler'i seçin.

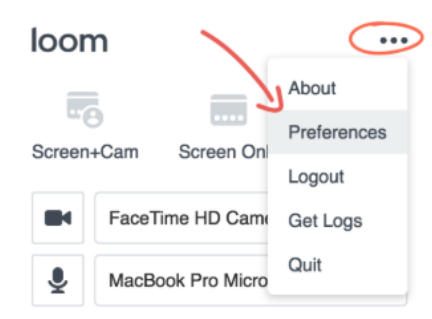

**3.** "Kısayol" u seçin, ardından değiştirmek istediğiniz kısayola karşılık gelen kutuyu tıklayın ve ardından tercih ettiğiniz kısayol tuş sırasını yazın.

| • • •                     | Preferences    |         |
|---------------------------|----------------|---------|
| Recording                 | H<br>Shortcuts | Account |
| Start/Stop Rec            | ording 🛞 🟠     |         |
| Pause/Resume<br>Recording | t I            |         |
| Cancel Record             | ing            | )c 🛛    |

**4.** Yeni kısayolunuz ayarlandı.

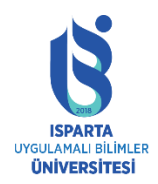

UZAKTAN EĞİTİM UYGULAMA VE ARAŞTIRMA MERKEZİ

## LOOM KULLANMA KILAVUZU

# **GIF Animasyon Önizlemesi**

Bir videoyu GIF animasyonlu bir kapakla önizlemek, izleyicinin dikkatini çekmenin harika bir yoludur. Statik önizleme ile karşılaştırıldığında, çok daha fazla duygu ve bilgi taşır ve izleyicileri tıklayarak oynatmaya çekebilir.

Benzer şekilde, e-postanın konu satırı takip içeriğinin önizlemesine yardımcı olabilir ve Loom GIF önizlemeniz izleyicilerin görecekleri içeriğe olan ilgisini artıracaktır.

Yalnızca video ayarlarında "animasyon önizleme" özelliğini etkinleştirmeniz gerekir. Etkinleştirildiğinde, Loom, kaydın ilk birkaç saniyesinde onu hareketli bir video kapağına dönüştürecektir.

"Videolarım" sayfasını kaydırırken, farenin üzerine geldiğinizde animasyonun bir önizlemesini de göreceksiniz, bu da kaydedilen içeriğin tanımlanmasını kolaylaştırır.

Aktivasyon yöntemi aşağıdaki gibidir:

- 1. "Videolarım" sayfasında, "Animasyonlu GIF Önizlemesi" eklemek için videoyu seçin.
- 2. Ayarlar'a tıklayın ve ardından animasyon kapağını açık konuma getirin. Tüm kayıtlara uygulamak için "Varsayılan olarak kullan" ı da seçebilirsiniz.

| Edit Your V | /ideo |                    | Settings                    |  |
|-------------|-------|--------------------|-----------------------------|--|
| ٥           | ×     |                    | Comments                    |  |
| Settings    | Trim  | Call-to-<br>action | Comment email notifications |  |
| Custom      |       |                    | Emoji Reactions             |  |
| I numbhail  |       |                    | Animated Cover              |  |

3. Bu kadar. GIF önizlemeniz etkinleştirildi.

Dikkat: Loom Basic kullanıcıları için, bu ayar yalnızca yeni kaydedilen videolar için geçerlidir.

## Masaüstü Uygulaması Kayıt Yakalama Modu

Loom Masaüstü Uygulaması ile kayıt yaparken, 3 çekim modu arasından seçim yapabilirsiniz:

**1. Ekran ve kamera** Bu, ekranınızı veya seçilen pencereyi ve kamera baloncuklarını yakalayacaktır.

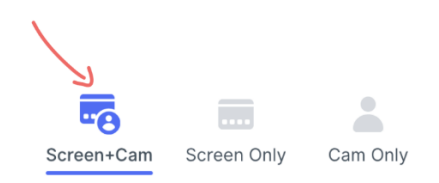

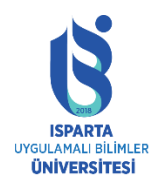

# UZAKTAN EĞİTİM UYGULAMA VE ARAŞTIRMA MERKEZİ

# LOOM KULLANMA KILAVUZU

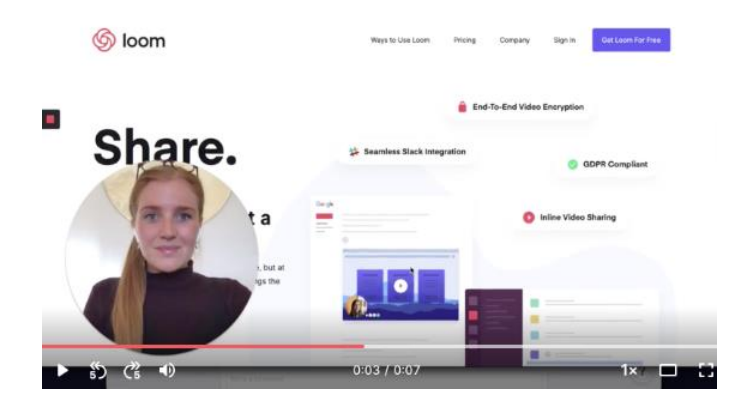

Alternatif olarak, avatarı göstermek için değiştirebilirsiniz: Kamera önünde olmak istemediğinizde, bunun yerine şov avatarını kullanabilirsiniz.

Bu nasıl yapılır:

Aşağıda gösterildiği gibi, fareyi kamera balonunun üzerine getirin, avatarınızı açmak için simgesine tıklayın ve ardından kamera moduna dönmek için kamera simgesine tıklayın:

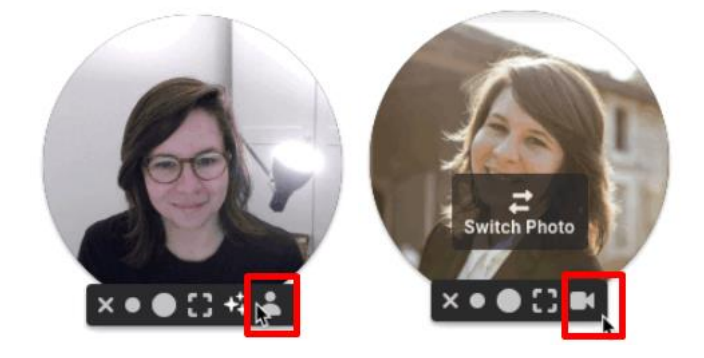

2. Yalnızca ekran

Kamera baloncuklarını görmeden ekrandaki içeriği anlatın.

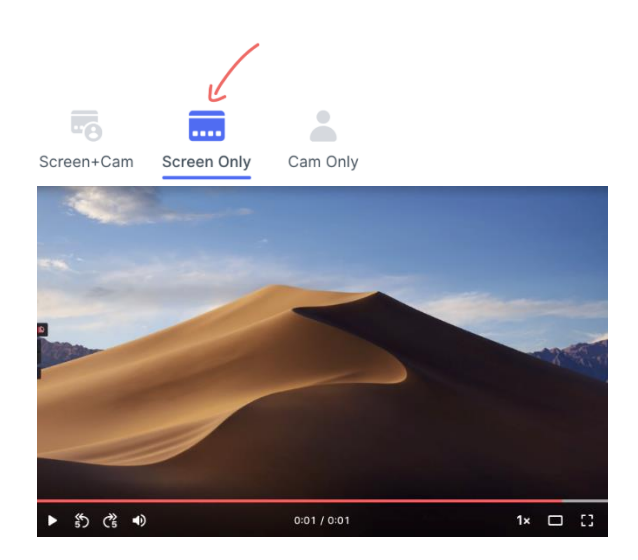

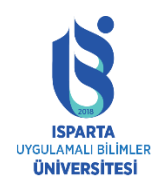

# 3. Yalnızca kamera

Yalnızca kamera çekim modu, doğrudan kameraya göstermenizi sağlar.

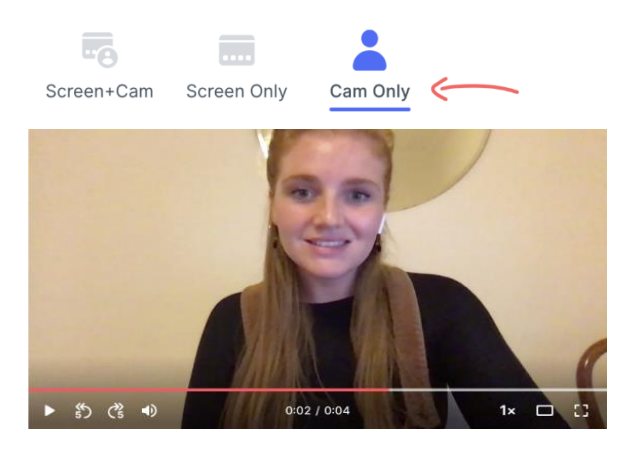